### A Grim Fairy Tale Marriage of Two Arduino IDE Sketches

# Part 1 – Introduction, Outline and Hardware

#### Introduction

This is intended to be a beginner's introduction into how to merge two merge two Arduino IDE sketches to form a single programme. There are many example sketches available from multiple sources, including the Arduino IDE built-in examples and provided by third-parties, including the Drone-Bot Workshop and GitHub. A common requirement is to merge two or such examples into a single programme, but this aspect of embedded programming seems to have been largely overlooked. Of course, many people have a professional programming background, including extensive experience in C and C++, who will regard this aspect as straightforward, but it can be more daunting for those coming from other backgrounds.

A comprehensive tutorial on the subject could probably fill a dedicated course, and require the learner to do numerous exercises, so this will only be an introduction, which aims to provide a simple framework and some explanations of what to look for. Equally, some sketch combinations will be much simpler than this example. So please treat this an introduction to some of the possibilities to consider, analogous to introducing a box of new tools. For a specific job, some of the tools might stay in the box, just choose the ones you need for the occasion.

Nevertheless, it is presented as a tutorial, encouraging the reader to perform the typing and editing to get more familiar with the process, rather than just copying and pasting entire scripts. Screen captures of some of the resulting edits are provided for checking purposes.

It assumes the reader has worked with a few example Arduino sketches, and understood the basics of the programme in each case, but may not have noticed some of the more 'subtle' aspects of the Arduino IDE, which have been cleverly arranged to minimise the complexity of embedded programming. The example has deliberately chosen to make a very simple, but sadly uninteresting and contrived programme, in the hope that the reader can concentrate on some of the issues concerned with merging two scripts.

Thus the reader is respectfully asked to treat this topic as a 'Grim Fairy Tale' and disregard any (patently obvious) thoughts that this project is too simple to require such a complex process.

#### -----

Although a 'one size fits all' recipe is impossible, it is hoped that the reader will then be able to apply a similar approach to far more novel and useful projects. However, compiling this guide is in itself an experiment, and I invite suggestions as to how it can be improved, comments on which parts are successful or not, and so on.

It has deliberately been kept to a very simple hardware requirement and only uses C language constructs. I appreciate that C++ 'extensions', when compared to C, offers more tools for the toolbox. Others may point to other languages, particularly Python, offering advantages, albeit using other IDEs.

-----

For convenience, this topic has been divided into multiple parts; readers are encouraged to regard the end of each part as time to take a break, and then review that part, before proceeding to the next part.

### **Outline of the Project Plan**

It is common to start with a general concept of what a project (or programme) should achieve. It is a good idea to document that concept at this point, *before* thinking about how to achieve it.

While simple projects may present an obvious programme structure that can be coded immediately, in many cases it is better to break the task into two or more mini-projects, each of which produces a contribution to the full project, followed by integrating these contributions into the completed project.

For example, consider an embedded microcontroller project, with a microswitch, acting as a position sensor, and an LED (light emitting diode) acting as an indicator, with a programme executing on the microcontroller, that uses the signal from the sensor to control the LED on and off.

NB For an example of suitable code for such a microswitch project, use the Arduino IDE to find the example sketch Button, by following the path starting from **File** in the title bar menus:

### File $\rightarrow$ Examples $\rightarrow$ Built-In Examples $\rightarrow$ 02.Digital $\rightarrow$ Button

\_\_\_\_\_

While this task is simple enough to find or create in a single short programme, now consider the case when the microswitch is replaced by a sophisticated sensor for remote sensing, and the LED is replaced by a motorised actuator, and both the sensor and actuator need many complex interactions with the microcontroller.

It soon becomes apparent that it maybe more convenient to split the programming task into three (or more) parts, e.g.:

- 1. Fetch data from position sensor
- 2. Send commands to motorised actuator
- 3. Combine 1 and 2, so that the incoming position data, automatically commands the motorised actuator

Now, if we are 'lucky', we may find example sketches that assist with the first two tasks. But as we are designing a 'new and novel' machine, we may need to do the third task ourselves.

Note, that even when parts if 1 and 2 are based on example code that is obtained for elsewhere, it makes sense to implement them on a local 'test set', and ensure they each independently function, as expected, so that during part 3, we know any bugs, etc. are as a result of the actions of creating the part 3 code, and not problems with the code from parts 1 and 2.

-----

In reality, the last sentence has a good deal of truth, but it is naive. There is a significant risk that something in parts 1 and 2 will have been forgotten or misunderstood, meaning they will require editing and retesting. Furthermore, it may be necessary to modify parts 1 and 2, to enable them to co-exist in the same programme.

So, at this point, a small twist in the plot is introduced to this topic's Fairy Tale:

Instead of simply copying and pasting fragments of parts 1 and 2 together, into a new file, imagine trying to keep them as separate files, which can continue to be tested individually. Then use the Arduino IDE compiler and linker, to combine them into a single executable programme to be loaded onto the microcontroller.

If this was a Happy Fairy Tale, then a wizard with a wand might provide the necessary magic to achieve the marriage of parts 1 and 2. But this is a Grim Fairy Tale, and it relies on the programmer with a keyboard. It might be possible to follow the suggested approach, or it might be necessary to further manipulate the code.

The work involved in combining multiple sub-projects in to a single project can vary from trivial to complex. This discussion deliberately includes some complexity. Some 'real' projects will be much simpler!

#### **Requirements of Crazy\_Blink**

Crazy\_Blink will be a sketch based on Arduino Blink, the ubiquitous blinking LED test programme.

NB For the original Arduino Blink code, use the Arduino IDE to find the example sketch Blink, by following the path starting from **File** in the title bar menus:

#### File $\rightarrow$ Examples $\rightarrow$ Built-In Examples $\rightarrow$ 01.Basics $\rightarrow$ Blink

However, Crazy\_Blink will simultaneously have:

- a red LED, which blinks on for 1/3<sup>rd</sup> of a second, and off for 4/3<sup>rd</sup> of a second
- a green LED, which blinks on for 2 seconds, and off for 3 seconds

Each LED will initially be coded and tested as a separate sketch (based on the Arduino Blink algorithm). Then the sketches will be merged to produce a single executable program with both LEDs operating simultaneously.

Clearly, this very simple requirement could initially be coded as a single sketch, but the reader is asked to imagine that the two sub-tasks are quite different from each other, and much more complex, so that simple copy and paste editing could easily result in new bugs being introduced, etc.

-----

### Sketch Convergence Outline

#### Part 1)

- Introduction
- Outline Project Aims & Requirements
- Test Microcontroller & Host IDE
- Wire LED Circuit

#### Part 2)

- Set up Host Arduino IDE
- Type in and Discuss Red\_Blink sketch

#### Part 3)

- Create Green\_Blink sketch, starting from a copy of Red\_Blink
- Compare Red\_Blink and Green\_Blink sketches

#### Part 4)

• Split Red\_Blink into three files

#### Part 5)

• Split Green\_Blink into three files, using same process as applied to Red\_Blink

#### Part 6)

• Create Initial Combined Project File RG\_Blink

#### Part 7)

• Modify RG\_Blink to allow parallel operation of Red and Green LEDs

-----

## Host Arduino IDE and Microcontroller Board

Note: The reader is encouraged to re-enact the remainder of this Fairy Tale on their own hardware. To facilitate this, details of the set up, etc. are included at appropriate points.

Equipment required:

- Microcontroller card that is supported by Arduino IDE
- Host computer with Arduino IDE version 2.3.2 or later, including microcontroller board library
  Either
  - two LEDs as fitted to microcontroller, controlled by known independent GPIO pins
- OR
  - Red LED + current limiting resistor (say 470 Ohm)
  - Green LED + current limiting resistor (say 470 Ohm)

The latter case with red and green LEDs will be used in the following description.

## Test Host computer, Arduino IDE and Microcontroller

**IF** the reader's micro controller has a built-in LED, then before proceeding to wire the green and red LEDs described below, it is advised to test the host system and board with the Arduino example Blink, which is included in the IDE menu under:

#### File $\rightarrow$ Examples $\rightarrow$ Built-in Examples $\rightarrow$ 01.Basics $\rightarrow$ Blink

[IF the reader's micro controller does not have a built-in LED, then skip to **Project Start: Connect Red and Green** LEDs to Microcontroller below ]

For some boards, typically including ESP32 dev boards, the compilation may fail with the error message including:

#### error: 'LED\_BUILTIN' was not declared in this scope

In this case, you will need to find out which **GPIO** pin the LED (or the Red LED if the board does not have a built-in LED) is connected to.

Then add a line at the start of the code, before the line containing void setup() {

#### #define LED\_BUILTIN x

where 'x' is replaced by the GPIO pin number connected to the LED.

For example, the code block below shows the Arduino Blink sketch code, with the an additional comment block showing the #define line needed for some ESP32 boards based on an Espressif development board design, where the LED is connected to GPIO 2. The line containing **#define LED\_BUILTIN 2**, may need to be uncommented for such ESP32 boards.

/\*

Blink

Turns an LED on for one second, then off for one second, repeatedly.

Most Arduinos have an on-board LED you can control. On the UNO, MEGA and ZERO it is attached to digital pin 13, on MKR1000 on pin 6. LED\_BUILTIN is set to the correct LED pin independent of which board is used. If you want to know what pin the on-board LED is connected to on your Arduino model, check the Technical Specs of your board at: https://www.arduino.cc/en/Main/Products

modified 8 May 2014 by Scott Fitzgerald modified 2 Sep 2016 by Arturo Guadalupi

```
modified 8 Sep 2016
  by Colby Newman
  This example code is in the public domain.
 https://www.arduino.cc/en/Tutorial/BuiltInExamples/Blink
*/
/*
Following #define line is not needed for the test board ... shown as example
#define LED BUILTIN 2
*/
// the setup function runs once when you press reset or power the board
void setup() {
  // initialize digital pin LED BUILTIN as an output.
 pinMode(LED BUILTIN, OUTPUT);
}
// the loop function runs over and over again forever
void loop() {
  digitalWrite(LED BUILTIN, HIGH); // turn the LED on (HIGH is the voltage level)
  delay(1000);
                                    // wait for a second
  digitalWrite(LED BUILTIN, LOW);
                                   // turn the LED off by making the voltage LOW
                                    // wait for a second
  delay(1000);
}
```

# **Project Start: Connect Red and Green LEDs to Microcontroller**

How to wire up and control LEDs has been widely described elsewhere.

e.g. https://www.circuitbasics.com/how-to-control-leds-on-the-arduino/ which includes this convenient figure:

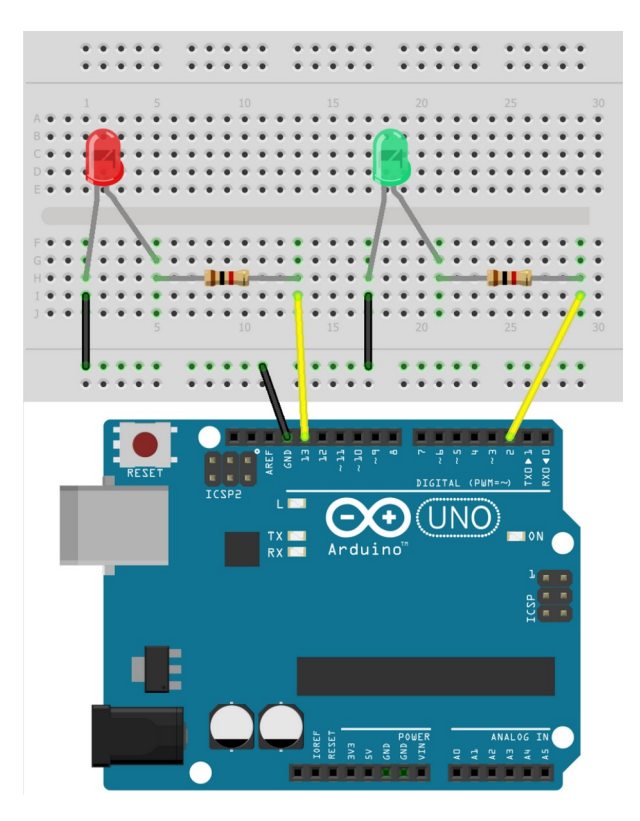

Note that this example will illuminate the Red LED when GPIO 13 is pulled low, and the green LED when GPIO 2 is pulled low.

NB Longer leg of each LED is anode, and connects to positive supply.

It is essential to choose GPIO pins which are not already allocated to another task.

The next part will describe the programming operations to blink the red LED.

## Part 2 – Host Setup and Red\_Blink Sketch

The host computer could be a Windows PC, a Linux (e.g. Ubuntu) PC or an Apple MAC. The only significant differences is the different directory (folder) naming and forward-slash versus back-slash conventions used by Windows, and something like */home/* versus something like *C:\user\*. The following instructions are from Ubuntu, but it is assumed the reader can 'translate' to the equivalent situation, if they are using Windows or Apple.

For clarity, this topic now introduces a convenient directory structure of the whole project.

Assuming you are user *dave*, then create a directory for all *DroneBot* related sketches, with full read/write/execute permissions at a convenient point in the directory structure. e.g.:

#### /home/dave/Arduino/sketches/DroneBot

In that directory, create a sub-directory *Crazy\_Blinks* which will hold all (three) of the sketches associated with the CRAZY\_BLINK projects.

-----

Start the Arduino 2.x.x IDE, beginning at the menu *File*, perform the following operations:

#### File → New Sketch

This should create a blank sketch. Save it in the Crazy\_Blinks directory by:

#### File → Save

Navigate to the new directory /home/dave/Arduino/sketches/DroneBot/CrazyBlinks

and type in the name of the first sketch, *Red\_Blink*, and click the *Save* button

This should return to the blank sketch.

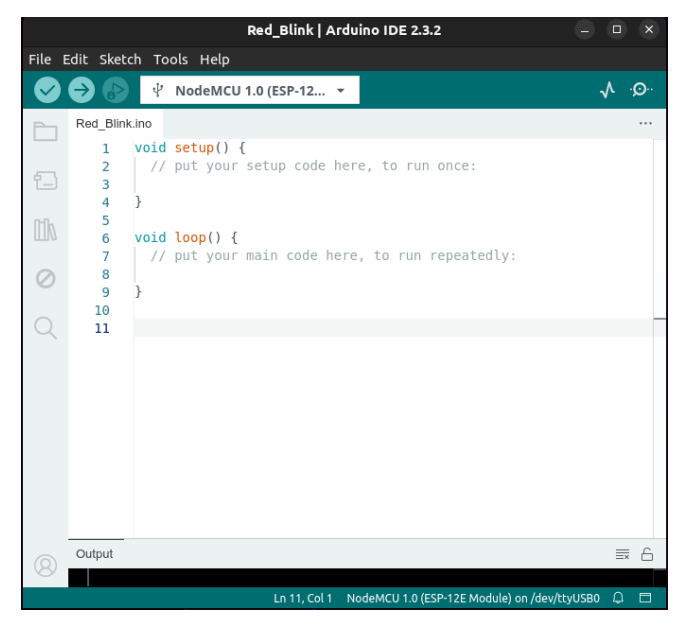

Ensure that the selected Board and Serial Port matches the microcontroller board.

Edit the contents of a sketch to blink the red LED on for 1/3<sup>rd</sup> of a second, and off for 4/3<sup>rd</sup> of a second, by copy and pasting the code block below: // Red Blink.ino // blink the red LED on for 1/3rd of a second, and off for 4/3rd of a second // ----- \*\* Section A \*\* -----// define the port output levels corresponding to on and off #define LED ON LOW #define LED OFF HIGH // define GPIO port pin that controls the red LED #define RED LED 0 // ------ \*\* Section B \*\* ----void setup() { // initialise the port controlling the red LED as an output pinMode (RED LED, OUTPUT); } void loop() { // turn red LED on, and wait for 1/3rd Second (333 milliseconds) digitalWrite (RED LED, LED ON); delay (333); // turn red LED off, and wait for 4/3rd Second (1333 milliseconds) digitalWrite (RED LED, LED OFF); delay (1333); }

Edit the '*zero*' in the line **#define RED\_LED 0** to match the number of the **GPIO** pin connected to the red LED part of the circuit.

Click the 'Upload' arrow icon, on the command line, and hopefully, the programme will correctly, compile, link , download to the board, and run, resulting in the red LED blinking on for 1/3rd of a second and off for 4/3 of a second.

If the programme is not operating correctly, then please try to fix it, before continuing.

\_\_\_\_\_

## Red\_Blink.ino Code Discussion

Before proceeding with the programme development, it may be helpful to consider the different sections of the script, from the compiler's viewpoint.

The first two lines are comments describing the sketch.

Of course, comments are only intended for humans. The compiler ignores all comments, regardless of whether they are in a block, delimited by /\* ... \*/, or any part of a line after a double slash //

-----

Below this, 3 comment lines of the form *// ----- \*\* Section A B C \*\* ----*, have been included to emphasise three different sections of an Arduino sketch.

-----

From a compiler's viewpoint, the comments do not exist, so just considering the 3 sections of 'actual' code:

Section B is strictly the 'special' function *void setup () { ... }*, whose content limits are denoted by its outer pair of curly brackets.

Section C is strictly the 'special' function void loop () { ... }, whose content limits are denoted by its outer pair of curly brackets.

Section A in this simple sketch is illustrated as just the short section from the beginning of the sketch to immediately before the function *void setup () {...}*, but it would more accurate to describe it as all of the file that isn't a part of either Section B void setup() {...}, or part of Section C void loop() {...}

In fact, **Section A** also extends beyond the principal sketch file, to include **all** of the other source code files that make up the total programme.

The **Arduino IDE** is designed to shield the novice user from as much of the complexity as possible, so they can make rapid progress without getting bogged down in the details. But the compiling system is likely to have to work its way through hundreds, or thousands of files, to produce just one executable file, every time the user clicks the 'upload' button.

This discussion paper is not going to look any further into the complex details of the compiling and linking processes, but later, it will use the mechanisms (in a very simple way), to its advantage, to help merge two or more source files, which is the aim of this Fairy Tale project.

\_\_\_\_\_

Having understood that an Arduino sketch divides into 3 sections, consider the aims and properties of each sections.

#### **Section A**

Section A is an Aladdin's cave, which can contain an unlimited trove of treasures. In the file above, it only contains three handy definitions, but more generally, it can include variables, arrays, functions, classes and so on. And as already mentioned, there are 1000s of other files that the Arduino IDE may be automatically including in **Section A**.

Thus the compiler will use the expanded **Section A** source code to generate all of the processor code, memory allocations, and so on, that are requested. However, it is as though the compiler uses all of **Section A** to build a workshop, equips it with tools, materials, and so on, but there is no one in the workshop to operate it. So, without, some prompting from **Sections B** and/or **C**, much of **Section A** may never get 'activated'.

**Section B**, which is function **void setup() {...}**, is the first sketch function to be called, and is intended to hold code needed to get the system ready for action. To use analogy of a aircraft pilot, this is the phase of flight from opening the outer door to the cockpit, entering the cockpit, through the pre-flight checklist, and warming up the engines. The function may access any of the resources in **Section A**, including executing functions defined in **Section A**. The function is only called once, and that is during the boot routine,

Section C function *void loop() { ... }* is (repeatedly) called, after *void setup() { ... }* has completed. Many non-Arduino programs, especially those aimed at providing at never-ending continuous service, such as monitoring a sensor, are structured around a user defined loop that is called repeatedly. The Arduino sketch unusually provides this looping structure as a built in facility. **Section C**, like **Section B**, can also access all of the resources in **Section A**, including calling functions and so on.

Note: It is beyond the scope of this discussion, but it should be understood that some user programmes include user defined loops within *void setup() { ... }*, so that the processor never exits from *void setup() { ... }* and *void loop() { ... }* is never invoked.

## Part 3 – Green\_Blink Sketch and Comparison of the Two Sketches

This is an appropriate time to return to the keyboard. The first sketch, *Red\_Blink.ino* is able to blink the red LED in the specified manner. The next task is to create a second sketch which blinks the green LED at the rate specified for it, namely, on for 2 seconds, and off for 3 seconds.

To minimise the typing work, using the Arduino IDE with *Red\_Blink.ino* sketch loaded:

- Click *File* → *Save as*
- Check the directory the file will be saved in is Crazy\_Blinks
- Change the name the file will be saved as, to Green\_Blink
- Click the **Save** button

This should open a new Arduino IDE window, with a new sketch called Green\_Blink.

#### -----

(As a 'double check', use a operating system file manager (e.g Explorer with Windows) to view the current directory and file structure. It should have two sub-directories in *Crazy\_Blinks* :

#### Green\_Blink → Green\_Blink.ino

...... / DroneBot / Crazy\_Blinks / ---^

#### Red\_Blink → Red\_Blink.ino

-----

However, the contents of the new file Green\_Blink.ino, is presently the same as Red\_Blink.ino

It needs to be edited, using the Arduino IDE window just opened, to match the Green\_Blink requirement.

The changes are:

- Update comments as appropriate (see listing below for suggestions)
- •
- Change #define RED\_LED 0 to #define GREEN\_LED 16
   o (assuming the GREEN\_LED is connected to GPIO 16)
- Change pinMode (RED\_LED, OUTPUT);
- Change digitalWrite (RED\_LED, LED\_ON);
- Change delay (333);
- Change digitalWrite (RED\_LED, LED\_OFF);
- Change delay (1333);

- to pinMode (**GREEN\_LED**, OUTPUT);
- to digitalWrite (**GREEN\_LED**, LED\_ON);
- to delay (**2000**);
- to digitalWrite (GREEN\_LED, LED\_OFF); to delay (3000);

Click the 'Upload' arrow icon, on the command line, and hopefully, the programme will correctly, compile, link, download to the board, and run, resulting in the green LED blinking on for 2 seconds and off for 3 seconds.

If the programme is not operating correctly, then please try to fix it, before continuing.

#### File Green Blink.ino should now contain:

```
// Green Blink.ino
// blink the green LED on for 2 seconds, and off for 3 seconds
// ----- ** Section A ** -----
// define the port output levels corresponding to on and off
#define LED ON LOW
#define LED OFF HIGH
// define GPIO port pin that controls the red LED
#define GREEN LED 16
// ----- ** Section B ** -----
void setup()
{
  // initialise the port controlling the green LED as an output
  pinMode (GREEN LED, OUTPUT);
}
// ----- ** Section C ** -----
void loop()
{
  // turn green LED on, and wait for 2 Seconds (2000 milliseconds)
  digitalWrite (GREEN LED, LED ON);
  delay (2000);
  // turn green LED off, and wait for 3 Seconds (3000 milliseconds)
  digitalWrite (GREEN LED, LED OFF);
  delay (3000);
}
_____
```

Now have the microcontroller fully wired for both LEDs, and two independent sketches, with each correctly driving their respective LED, but the LEDs cannot be controlled on and off simultaneously.

Furthermore, each sketch has a different *void setup() { .... }* and *void loop { .... }* function, which would clash, if they were simply copied and pasted together.

For a simple programme like this, most programmers might simply copy and paste bits from the two sketches, to create a new sketch, adapting it as they go. However, let's pretend that both sketches are much longer and complex, so that changing them in this ad hoc manner is likely to introduce a lot more bugs.

Are there methods of making the changes more incremental, and also being able to test the incremental changes without introducing new problems?

There isn't a single 'one-size fits all' answer, but maybe there is a toolbox of tricks that can be applied.

Start by comparing the two sketches, and identify areas that match, and areas that differ. Then, look more carefully at the areas in which they differ, and further identify which ones will cause a 'clash' and which ones can be copied and pasted, so that they happily live side-by-side, without interfering which each other.

---

For convenience, use the Sections A, B and C split discussed previously, so that the comparison is *Green\_BLINK Section A*, with *Red\_Blink Section A*, and so on.

Initially, ignore the comments, as they can be tidied up later, and they do not affect the compiler.

#### Section A

#### #define ON and #define OFF are identical

#define RED\_LED and #define GREEN\_LED are different, but do not affect each other

So all of the code lines of both Section As are 'mutually' compatible

#### Section B

The two pinMode() functions have different parameters, but do not affect each other

So all of the code lines of both Section Bs are 'mutually' compatible

#### Section C

The digitalWrite () functions have different parameters, but do not affect each other

The *delay()* functions look more troublesome, as the timings are different, and they effectively have the processor 'running on the spot', halting it's progress and ability to deal with other issues, for significant periods of time

-----

In this particular case, the two files are very short, so it is easy to follow any changes, but assuming they were more complicated, it can help to split each file into two or more separate files, so that the elements that are presenting a problem are brought to the forefront, whilst the rest of the (trouble-free) code is hidden. To do this, two empty files will be created in the same directory as the sketch file, and then parts of the sketch file will be copied into these new files. This process will first be applied to **Red\_Blink.ino**, and then repeated for **Green\_Blink.ino**. The modified **Red\_Blink.ino** and **Green\_Blink.ino** files, will then be tested to ensure they are still functional.

\_\_\_\_\_

Note that in each case, the code is being moved to two files to match the usual approach with C and C++, in which ".h" (or ".hpp") files, known as header files, (mainly) contain information for the compiler, whilst ".cpp" (".c") files contain the 'main' code.

However, empirically, it seems the '.cpp' file must be named '.ino.' to ensure that the Arduino defined types are 'known' to the compiler.

-----

## Part 4 - Splitting Red\_Blink.ino into three files

This process is itself divided into parts, with tests after each part. This is excessively cautious for this simple example, but shows the principle that could be adopted for a more complex example.

- Create two empty files, *Rcode.h* and *Rcode.ino*, in the *Red\_Blink* directory, which already contains *Red\_Blink.ino*.
- Open *Red\_Blink.ino* in an Arduino IDE window.
   The three files should be listed as Tabs
- Perform the following changes
  - To **Rcode.h** add the following lines:

| // Rcode.h                                                                                                    |
|----------------------------------------------------------------------------------------------------|
| // NB #ifndef $_{ m H}$ #define $_{ m H}$ #endif lines ensure file content<br>// is only read once, during compilation operation |
| <pre>#ifndefRCODE_H #defineRCODE_H</pre>                                                                                         |
| // ** Section A **                                                                                                    |
| // ** Section B **                                                                                                    |
| // ** Section C **                                                                                                    |
| <pre>#endif //RCODE_H</pre>                                                                                                    |

- Note the #ifndef. #define & #endif lines containing \_\_\_RCODE\_H\_\_\_, is a standard construction to 'hide' the contents of the file from the compiler, if the file is accidentally read more than once in the same compile operation
- To *Rcode.ino* add the following lines:
- // Rcode.ino

• Section A of Red\_Blink.ino :

- <u>Analysis:</u> This Section only consists of **#define** definitions, which are suitable for transfer to **Rcode.h** file, because they do not directly create any code for the processor
  - LED\_ON and LED\_OFF, are identical for both Red\_Blink and Green\_Blink, so may move to Rcode.h file, which will later, also form the basis of an equivalent file Gcode.h for the Green LED.
  - RED\_LED is unique to Red\_Blink, that does it clash with anything in Green\_Blink, so may move to Rcode.h file, which will later, also form the basis of an equivalent file Gcode.h for the Green LED.
- Action: Move all of Red\_Blink.ino Section A contents to Rcode.h
  - (i.e. from "// define the port ..." to end of section A" to Rcode.h
- **Rcode.h** is now:

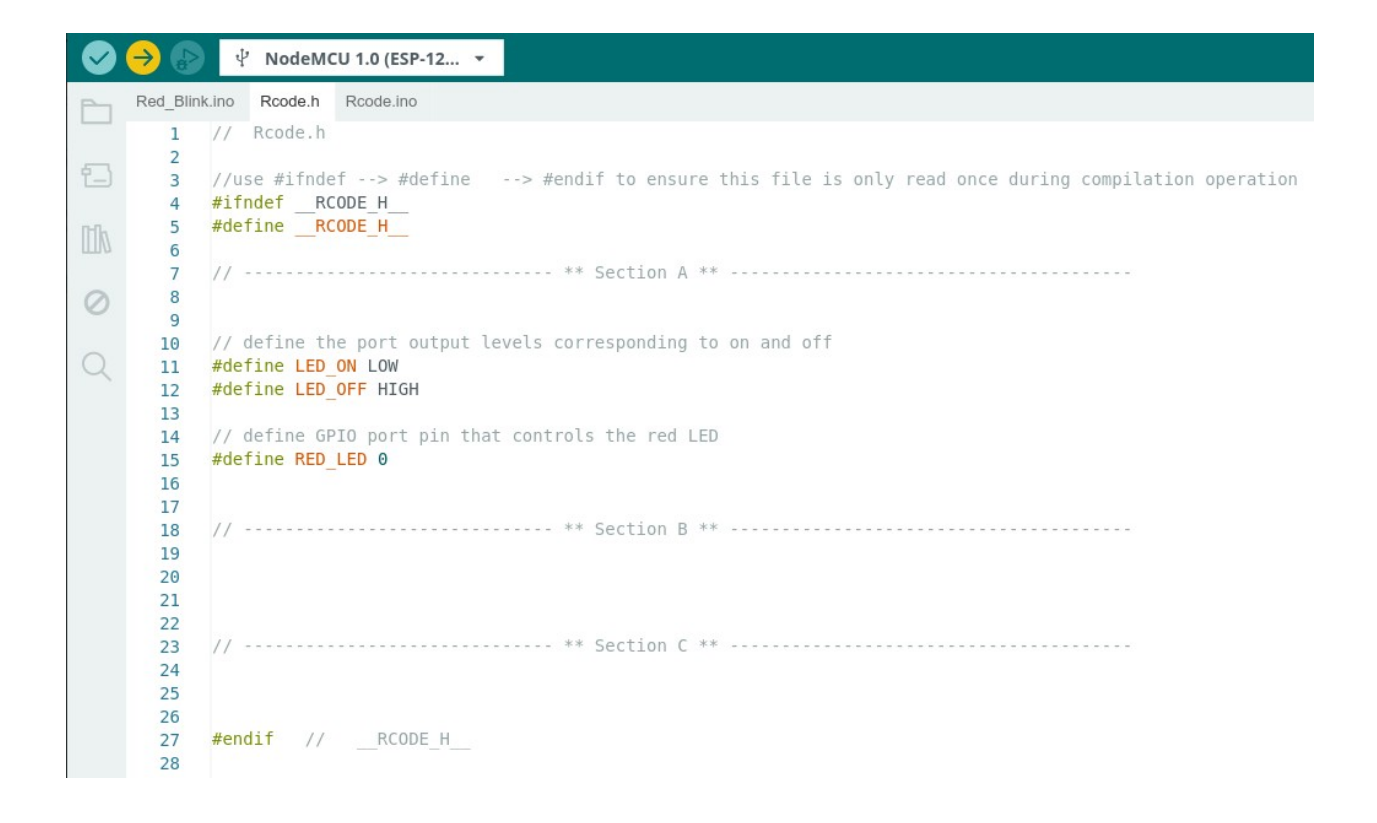

And *Red\_Blink.ino* is now:

Red\_Blink.ino Rcode.cpp Rcode.h // Red Blink.ino 1 // blink the red LED on for 1/3rd of a second, and off for 4/3rd of a second 2 3 // ----- \*\* Section A \*\* -----4 5 6 7 // ----- \*\* Section B \*\* -----8  $\oslash$ void setup() 9 10 { // initialise the port controlling the red LED as an output 11 pinMode (RED LED, OUTPUT); 12 13 14 // ----- \*\* Section C \*\* -----15 16 void loop() 17 18 // turn red LED on, and wait for 1/3rd Second (333 milliseconds) 19 digitalWrite (RED\_LED, LED\_ON); 20 delay (333); 21 22 // turn red LED off, and wait for 4/3rd Second (1333 milliseconds) 23 digitalWrite (RED LED, LED OFF); 24 delay (1333); 25 } 26 27

\_\_\_\_\_

Try operating the Arduino IDE 'Upload' Arrow button. It should start to compile the project, but fail with 4 errors, including the words: "error: '**RED\_LED' was not declared in this scope**"

This is to be expected, as the "#define RED\_LED 0", has been moved to Rcode.h, but the compiler didn't read Rcode.h.

To overcome this, add the line #include "Rcode.h" to the file *Red\_Blink.ino*, in the Section A area, so that *Red\_Blink.ino* becomes:

```
// Red Blink.ino
// blink the red LED on for 1/3rd of a second, and off for 4/3rd of a second
// ----- ** Section A ** -----
#include "Rcode.h"
// ----- ** Section B ** -----
void setup()
{
  // initialise the port controlling the red LED as an output
  pinMode (RED LED, OUTPUT);
}
// ----- ** Section C ** -----
void loop()
{
  // turn red LED on, and wait for 1/3rd Second (333 milliseconds)
  digitalWrite (RED LED, LED ON);
  delay (333);
```

```
// turn red LED off, and wait for 4/3rd Second (1333 milliseconds)
digitalWrite (RED_LED, LED_OFF);
delay (1333);
```

Again, try operating the Arduino IDE 'Upload' Arrow button. This time, it should compile, without error, and continue to upload the new executable file, finally resulting with the red LED flashing at the specified rate, showing that the changes have not introduced any new bugs.

NB The **#include** "**Rcode.h**" addition forces the compiler to insert the whole contents of the specified file into the overall text, at that point, so that from the compiler viewpoint, the definitions are now effectively in the same position as they were before the cutting and pasting.

-----

}

**Sections B** and **C** each consist of function, whose name and invocation are part of the Arduino IDE operating system. The final project can only have a single *void setup() {...}* function and a single *void loop () { ....}* function, whilst *Red\_Blink.ino* and *Green\_Blink.ino* each have one of these functions, so it will be necessary to coalesce the functionality of the two setup functions into one function, and the two loop functions into one function. For this example, there is only a very small amount of code, but there will often be much more, so it can be helpful to 'package' it into one or more functions, so that setup and loop functions look a lot simpler and not cluttered with the details. Furthermore, the intention of the code can become clearer, if the names of the functions reflect what they achieve, rather than the details of how they achievement is accomplished. The next parts demonstrate some of the points just discussed.

• Insert the following function prototype into Section B of Rcode.h

// initialise the specified GPIO port pin (to control an LED) as an output void setGPIOtoOutputMode (uint8 t pin);

• Insert the following function definition into Section B of Rcode.ino

```
// initialise specified GPIO port pin (to control an LED) as OUTPUT
void setGPIOtoOutputMode (uint8_t pin)
{
    pinMode (pin, OUTPUT);
}
```

- Edit Section B of Red\_Blink.ino by:
  - **Remove** pinMode (RED LED, OUTPUT);
  - Add setGPIOtoOutputMode (RED LED);

\_\_\_\_\_

Note the result of the last three edits is to move the 'detail' code into a new function, which is defined in **code.h** plus **Rcode.ino**, and then call the new function in **Red\_Blink**, instead of calling the 'detail' code directly. The next section similarly creates a new function to blink an LED, and the 'detail' code in **Red\_Blink.ino** is replaced by a single function call.

\_\_\_\_\_

• Insert the following function prototype into Section C of Rcode.h

// turn specified LED on; wait timeOn msec; turn LED Off; wait timeOff msec

void doLED Blink (uint8 t pin, unsigned long timeOn, unsigned long timeOff);

Insert the following function definition into Section C of Rcode.ino

```
// ----- ** Section C ** -----
void doLED_Blink ( uint8_t pin, unsigned long timeOn, unsigned long timeOff )
{
    // turn 'pin' 'LED on, and wait for timeOn millisec
    digitalWrite (pin, LED_ON);
    delay (timeOn);
    // turn LED off, and wait for timeOff millisec
    digitalWrite (pin, LED_OFF);
    delay (timeOff);
}
Edit Section C of Red_Blink.ino by:
```

• Remove:

•

```
digitalWrite (RED_LED, LED_ON);
  delay (333);
  // turn red LED off, and wait for 4/3rd Second (1333 milliseconds)
  digitalWrite (RED_LED, LED_OFF);
  delay (1333);
```

```
• Add:
doLED_Blink ( RED_LED, 333, 1333 );
```

\_\_\_\_\_

Try operating the Arduino IDE 'Upload' Arrow button. It should compile, without error, and continue to upload the new, finally resulting with the red LED flashing at the specified rate, showing that the changes have not introduced any new bugs.

As a check, the three files should be:

#### Red\_Blink.ino

```
Red Blink.ino Rcode.h Rcode.ino
  1
    // Red Blink.ino
     //·blink·the·red·LED·on·for·1/3rd·of·a·second,·and·off·for·4/3rd·of·a·second
  2
  3
  4
     //-----
  5
     #include "Rcode.h"
  6
     //·-----
  7
  8
  9
     void setup()
 10
     {
     · ·//·initialise·the·port·controlling·the·red·LED·as·an·output
 11
     setGPI0toOutputMode (RED LED);
 12
 13
     }
 14
     //------
 15
 16
     void loop()
 17
 18
     ····//·turn·red·LED·on,·and·wait·for·1/3rd·Second·(333·milliseconds)
 19
     doLED_Blink ( RED_LED, 333, 1333 );
 20
 21
     }
 22
```

#### Rcode.h

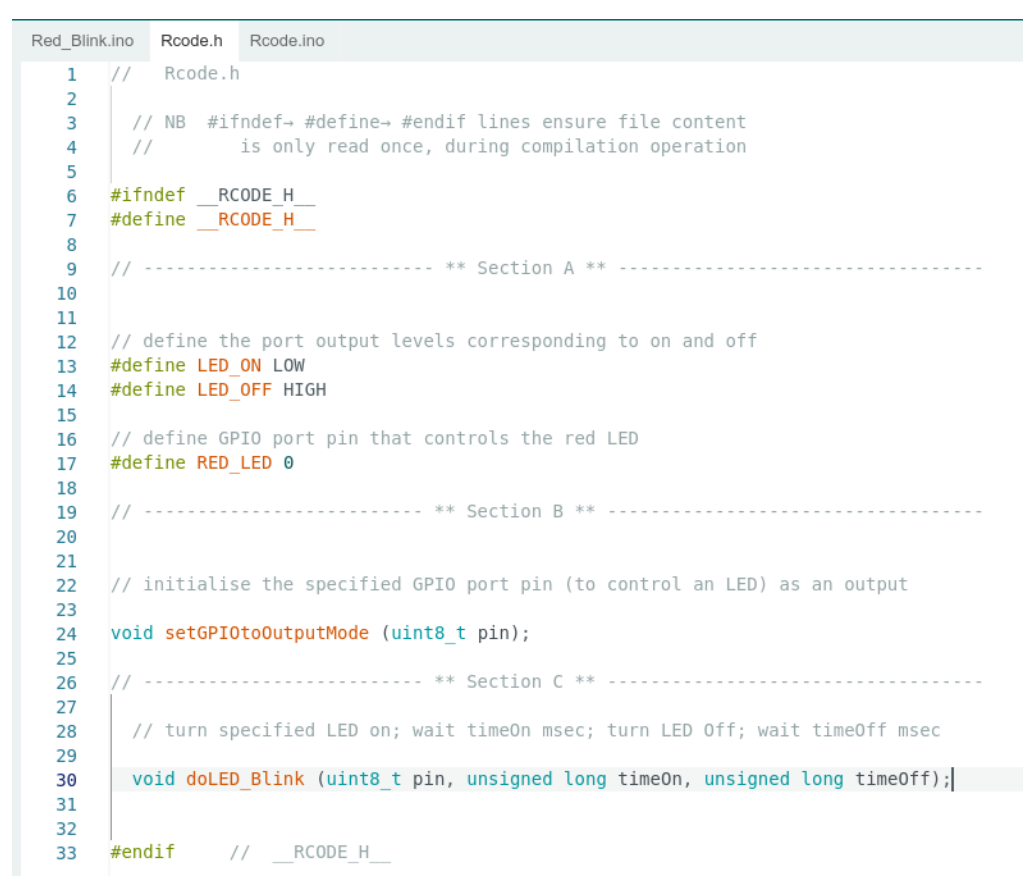

#### Rcode.ino

```
Red_Blink.ino Rcode.h Rcode.ino
          Rcode.ino
  1
  2
      // ------ ** Section A ** -----
  3
  4
  5
      // ----- ** Section B ** -----
  6
  7
  8
       // initialise the specified GPIO port pin (to control an LED) as an output
  9
  10
      void setGPIOtoOutputMode (uint8 t pin)
  11
  12
      {
       pinMode (pin, OUTPUT);
  13
     3
  14
  15
      // ------ ** Section C ** -----
  16
  17
     void doLED Blink ( uint8 t pin, unsigned long timeOn, unsigned long timeOff )
  18
  19
     {
  20
       // turn 'pin' 'LED on, and wait for timeOn millisec
       digitalWrite (pin, LED_ON);
  21
       delay (timeOn);
  22
  23
       // turn LED off, and wait for timeOff millisec
  24
  25
       digitalWrite (pin, LED_OFF);
      delay (timeOff);
  26
      3
  27
```

# Part 5 - Splitting Green\_Blink.ino into three files

In most practical situations, the second file (*Green\_Blink.ino*), would be completely different. However, for this demonstration, it is virtually identical, except that the LED is green, timings are on for 2000 millisecs, and off for 3000 millisecs.

If the above procedures, etc. are novel, as an exercise, it is advised to follow the same procedure as detailed in Part 4 above, making the changes and checking the modified project compiles at each stage.

Name the two new files *Gcode.h* and *Gcode.ino*, and change all occurrences of *Rcode* to *GCode*, in the three files.

Try operating the Arduino IDE 'Upload' Arrow button. This time, it should compile, without error, and continue to upload the new, finally resulting with the green LED flashing at the specified rate, showing that the changes have not introduced any new bugs.

The three files should finally be as follows:

#### Green\_Blink.ino

```
Green_Blink.ino Gcode.h Gcode.ino
  1 // Green Blink.ino
     // blink the green LED on for 2 seconds, and off for 3 seconds
  2
  3
  4
                         ----- ** Section A ** -----
     #include "Gcode.h"
  5
                    ** Section B ** -----
  6
  7
  8
     void setup()
  9
     {
       // initialise the port controlling the green LED as an output
 10
       setGPIOtoOutputMode (GREEN LED);
 11
 12
     3
 13
     // ------ ** Section C ** -----
 14
 15
     void loop()
 16
 17
     {
       // turn green LED on, and wait for 2 Seconds (2000 milliseconds)
 18
 19
 20
        doLED Blink ( GREEN LED, 2000, 3000 );
     }
 21
 22
```

#### Gcode.h

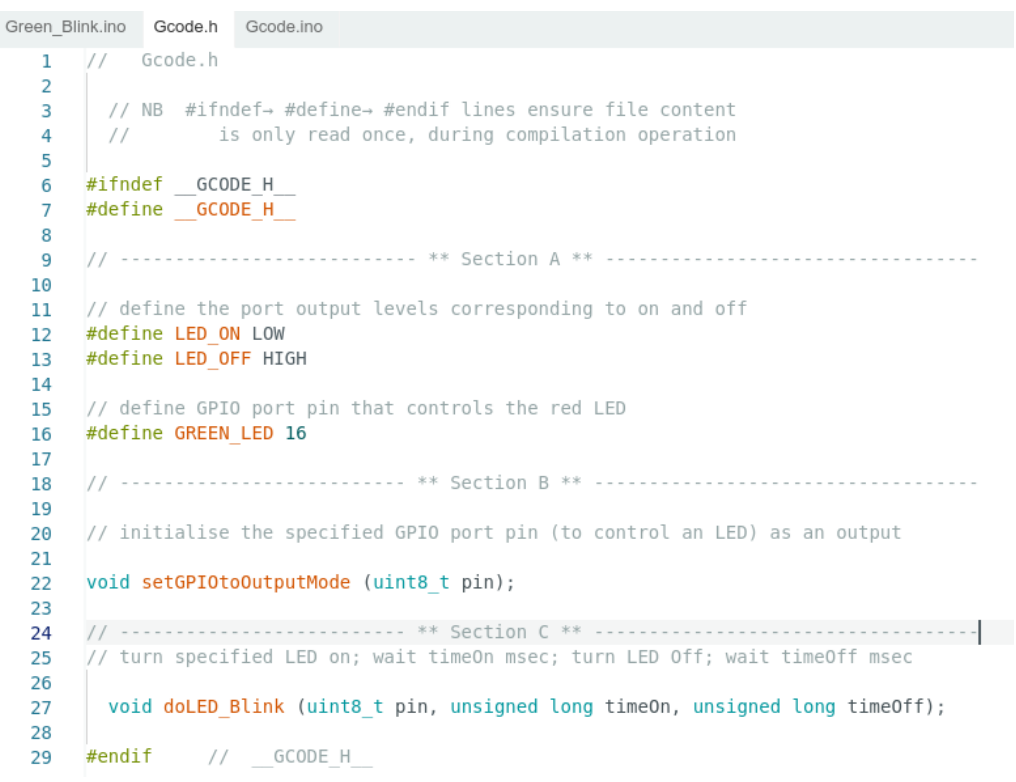

#### Gcode.ino

\_\_\_\_\_

Green\_Blink.ino Gcode.h Gcode.ino // Rcode.ino 1 2 // ----- \*\* Section A \*\* -----3 4 5 // ----- \*\* Section B \*\* -----6 7 void setGPIOtoOutputMode (uint8 t pin) 8 9 { 10 pinMode (pin, OUTPUT); 11 } 12 // ----- \*\* Section C \*\* -----13 14 void doLED Blink ( uint8 t pin, unsigned long timeOn, unsigned long timeOff ) 15 16 // turn 'pin' 'LED on, and wait for timeOn millisec 17 digitalWrite (pin, LED ON); 18 19 delay (timeOn); 20 // turn LED off, and wait for timeOff millisec 21 digitalWrite (pin, LED\_OFF); 22 delay (timeOff); 23 24

# Part 6 - Creating the Combined Project File

The two sub projects *Red\_Blink* and *Green\_Blink*, now have very simple main project files (*Red\_Blink.ino* and *Green\_Blink.ino*).

They also have very similar *xCode.h* and *xCode.ino* files, albeit that is partly due to the simplified project design.

In most cases, the equivalents of *RCode.h* and *Gcode.h*, plus the equivalents of *Rcode.ino* and *Gcode.ino*, would have more differences. But hopefully, the split will demonstrate which lines are duplicates, and which can be integrated into the same file, without causing any conflicts.

Also, in many projects, the processing will take the form of gather data from sensor from the first sub-project (*Rcode.ino*) and send processed commands, based on the incoming data, to the actuator in the second sub-project (*Gcode.ino*). This results in a very simple loop construction in the main project (*x\_Blink.ino*)

In this particular project, the first 'attempt' will demonstrate this approach. It will result in both LEDs blinking, with the correct timing, but the LED operations will be sequential, not in parallel.

The second part of this phase, in Part 7, will involve changing the programme to provide the correct operation. This task will be much simpler, because the 'detail' code has been separated into the xCode.y files, leaving the main project file z\_Blink.ino relatively simple and uncluttered.

\_\_\_\_\_

The two sub-projects Red\_blink and Green Blink are now useful test sets for any future changes, so we wil leave them unchanged at this point, and build the combined project in a new project, based on a copy of **Red\_Blink** project, plus parts of **Green\_Blink**.

- Starting in Crazy\_Blinks folder, Copy Red\_Blink Folder and its contents to RG\_Blink, also located in Crazy\_Blinks
- Rename files in **RG\_Blink** as follows:
  - $\circ$  Rcode.h  $\rightarrow$  RGcode.h
  - $\circ$  Rcode.ino  $\rightarrow$  RGcode.ino
  - $\circ$  Red\_Blink.ino → RG\_Blink.ino
- Open **RG\_Blink.ino** in Arduino IDE
- Edits to **RG\_Blink.ino** are:
  - $^{\circ}$  // Red\_Blink.ino  $\rightarrow$  // RG\_Blink.ino
  - #include "Rcode.h" → #include "RGcode.h"
- Edits to **RGcode.h** are:
  - $^{\circ}$  // Rcode.h  $\rightarrow$  // RGcode.h
  - $\circ \quad \textbf{RCODE}_{H} \quad \rightarrow \quad \textbf{RGCODE}_{H} \quad (3 \text{ instances})$
- Edits to **RGcode.ino** are:
  - $^{\circ}$  // Rcode.ino  $\rightarrow$  // RGcode.ino
- Select board and serial port, as this is a new project.

Try operating the Arduino IDE 'Upload' Arrow button. This time, it should compile, without error, and continue to upload the new, finally resulting with the red LED flashing at the specified rate, showing that the changes have not introduced any new bugs.

### Adding the 'unique' Code of Green\_Blink to RD\_Blink

Now compare each of the three files in **RG\_Blink** project, with the corresponding file in the **Green\_Blink** project, and transfer the extra code needed in RG\_Blink to operate the green LED – that is the code that is specific to the operation of the green LED, and has not been provided by the Red\_Blink project.

#### Gcode.h compare to RGcode.h

- Only one line of code is 'missing' Namely #define GREEN\_LED 16
  - Adding this line will not affect the RED\_LED code, so simply copy it.
  - Action:
  - Copy part of Section A in Gcode.h to Section A of RGcode.h

```
// define GPIO port pin that controls the red LED \# define \ {\tt GREEN} \ {\tt LED} \ 16
```

#### RG\_Code.h is now:

0

```
RG_Blink.ino RGcode.h RGcode.ino
         RGcode.h
  1
  2
       // NB #ifndef→ #define→ #endif lines ensure file content
  3
          is only read once, during compilation operation
  4
  5
     #ifndef __RGCODE_H___
#define __RGCODE_H___
  6
  7
  8
  9
     // ------ ** Section A ** -----
 10
 11
 12
     // define the port output levels corresponding to on and off
 13
     #define LED ON LOW
 14
     #define LED OFF HIGH
 15
     // define GPIO port pin that controls the red LED
 16
     #define RED LED 0
 17
 18
     // define GPIO port pin that controls the red LED
 19
 20
     #define GREEN LED 16
 21
     ** Section B ** -----
 22
 23
 24
 25
     // initialise the specified GPIO port pin (to control an LED) as an output
 26
     void setGPIOtoOutputMode (uint8 t pin);
 27
 28
          ** Section C **
 29
 30
 31
       // turn specified LED on; wait timeOn msec; turn LED Off; wait timeOff msec
 32
       void doLED Blink (uint8 t pin, unsigned long timeOn, unsigned long timeOff);
 33
 34
 35
     #endif // RGCODE H
 36
```

#### Gcode.ino compare to RGcode.ino

Files are essentially identical ... nothing to do

#### Green\_Blink.ino compare to RG\_Blink.ino

```
    Section B: In void setup() { .... }:
    Copy GREEN_LED initialisation code in to RG_Blink.ino i.e.
    // initialise the port controlling the green LED as an output setGPIOtoOutputMode (GREEN LED);
```

```
    Section C: In void loop() { ....}
    Copy doLED_Blink code for green LED in to RG_Blink.ino i.e.
```

// turn green LED on, and wait for 2 Seconds (2000 milliseconds)

doLED Blink ( GREEN LED, 2000, 3000 );

#### RG\_Blink.ino is now:

```
RG_Blink.ino RGcode.h RGcode.ino
  1
      // RG Blink.ino
      //·blink·the·red·LED·on·for·1/3rd·of·a·second,·and·off·for·4/3rd·of·a·second
  2
  3
                             -----A·**·Section·A·**·-
  4
  5
      #include "RGcode.h"
  6
                             -----** · Section · B · ** · ------
  7
  8
  9
      void setup()
  10
      {
       ·//·initialise·the·port·controlling·the·red·LED·as·an·output
  11
        setGPI0toOutputMode (RED_LED);
  12
  13
         ·//·initialise·the·port·controlling·the·green·LED·as·an·output
  14
  15
        setGPI0toOutputMode (GREEN LED);
  16
  17
           18
  19
  20
      void loop()
  21
  22
       ··//·turn·red·LED·on,·and·wait·for·1/3rd·Second·(333·milliseconds)
       doLED Blink ( RED LED, 333, 1333 );
  23
  24
        // turn green LED on, and wait for 2 Seconds (2000 milliseconds)
  25
  26
  27
       doLED_Blink ( GREEN_LED, 2000, 3000 );
  28
      }
  29
```

Try operating the Arduino IDE 'Upload' Arrow button in the RG\_Blink project. This time, it should compile, without error, and continue to upload the new, finally resulting with the red LED doing 1 blink, then the green LED doing 1 Blink, then repeating the sequence, each at their specified timing.

#### -----

As mentioned above, in many circumstances, this sequential processing is required, and the prototype project is complete.

However, in other cases, including this example, the two or more processes must appear to occur in parallel, and a more complex timing arrangement than the string of *delay()* functions is required.

# Part 7 - Parallel Operation of the Two LEDs

At present, the program effectively 'stops thinking' at each delay() function call, for the specified number of milliseconds. Instead, the programme needs to appear to process instructions for both LEDs in parallel, without the operations of one LED, such as during a *delay();* function call, preventing the other LED being switched on or off, at the appropriate time.

One technique to simulate a parallel processing operation. This might be achieved, by comparing the time that the next change is required, with the current time, and only perform the next action when the current time matches (or exceeds) the next change time. This technique means the **delay()** statements can be deleted. Then, if there are no **delay()**; statements to monopolise the processor, the system can check the time as frequently as necessary.

-----

Note: The Arduino function **millis()** conveniently returns the time in milliseconds since the programme started. e.g.

#### unsigned long progRunTime = millis();

-----

To further develop this principle, with minimal complexity, return to the Red\_Blink code to initially implement it for just one LED.

The present function call in the loop() {....}, is

doLED\_Blink(RED\_LED, 333, 1333);

The first time it is called, the LED will be turned on, and the time for the forthcoming switch off can be recorded. For subsequent calls, the present time can be compared to the time to switch it off, which is given by the expression

#### Time to switch off LED = (time it was switched on) + (on time).

This logic can then be extended to sequentially switch on for time timeOn, and off for timeOff

Status variables needed are conveniently defined using a struct:

struct LEDstatus\_t LEDstatus;

Also, to ensure the struct starts with the correct values at time zero, assign those values in the function *v***oid setGPIOtoOutputMode (uint8\_t pin)** which is called from **void setup()**; **{..}** by adding two value assignments:

```
// initialise LEDstatus to LED unlit i.e. false, and LED_toggleTime to 0
LEDstatus.LED_lit = false;
LEDstatus.LED toggleTime = 0;
```

Actions:

• Add to **Section A** of **Rcode.ino** 

```
// define LED status using a struct
struct LEDstatus t
{
 bool LED lit;
                                  // false corresponds to LED off
 unsigned long LED toggleTime; // next time LED state to toggle on or off
};
// instantiate a struct called LEDstatus of type LEDstatus t
struct LEDstatus t LEDstatus;

    Add assignments in setGPIOtoOutputMode function, in Section B of Rcode.ino

// initialise LEDstatus to LED unlit i.e. false, and LED toggleTime to 0
LEDstatus.LED lit = false;
LEDstatus.LED toggleTime = 0;

    Replace do LED Blink code in Section C of Rcode.ino with:

// Check if time to swap LED between on or off, and action if required
void doLED Blink ( uint8 t pin, unsigned long timeOn, unsigned long timeOff )
{
 unsigned long cTime = millis(); // get current time
  if ( cTime >= LEDstatus.LED toggleTime )
  {
    LEDstatus.LED lit = !LEDstatus.LED lit;
                                                  // swap state
    if (LEDstatus.LED lit)
    {
      digitalWrite (pin, LED ON);
      LEDstatus.LED toggleTime = cTime + timeOn; // calculate time for next LED off
    }
   else
    {
      digitalWrite (pin, LED OFF);
     LEDstatus.LED toggleTime = cTime + timeOff; // calculate time for next LED on
    }
  }
```

```
Rcode.ino is now:
```

}

```
Rcode.h Rcode.ino
Red Blink.ino
            Rcode.ino
   1
                                     ** Section A **
  3
      // define LED status using a struct
       struct LEDstatus_t
  6
  7
  8
         bool LED lit:
                            // false corresponds to LED off
  9
        unsigned long LED_toggleTime; // next time LED state to toggle on or off
  10
       };
  11
       //·instantiate·a·struct·called·LEDstatus·of·type·LEDstatus_t
  12
  13
       struct LEDstatus t LEDstatus;
  14
  15
                       ----- ** Section B ** ------
  16
  17
  18
        // initialise the specified GPIO port pin (to control an LED) as an output
  19
  20
  21
       void setGPIOtoOutputMode (uint8 t pin)
  22
  23
         pinMode (pin, OUTPUT);
  24
         // initialise LEDstatus to LED unlit i.e. false, and LED toggleTime to 0
  25
        LEDstatus.LED lit = false:
  26
        LEDstatus.LED_toggleTime = 0;
  27
       3
  28
  29
                       ----- ** Section C **
  30
       // Check if time to swap LED between on or off, and action if required
  31
  32
       void doLED_Blink ( uint8_t pin, unsigned long timeOn, unsigned long timeOff )
  33
  34
  35
        unsigned long cTime = millis(); // get current time
  36
         if ( cTime >= LEDstatus.LED_toggleTime )
  37
  38
          LEDstatus.LED_lit = !LEDstatus.LED_lit; // swap state
  39
  40
          if (LEDstatus.LED lit)
  41
           {
  42
             digitalWrite (pin, LED ON);
             LEDstatus.LED_toggleTime = cTime + timeOn; // calculate time for next LED off
  43
  44
  45
          else
  46
          {
  47
            digitalWrite (pin, LED_OFF);
  48
             LEDstatus.LED_toggleTime = cTime + timeOff; // calculate time for next LED on
  49
  50
         }
  51
       }
```

Try operating the Arduino IDE 'Upload' Arrow button. It should compile, without error, and continue to upload the new, finally resulting with the red LED flashing at the specified rate, showing that the changes have not introduced any new bugs.

## Extend to an Array of LEDS

This code now achieves the same effect as the previous version, without delays. However, it is only suitable for 1 LED.

By extending the status variables to an array, it will be possible to have the status of two or more LEDs. Each LED is presently addressed by the number of the GPIO pin which controls it. If we assume the maximum number of GPIO pins on any foreseeable microcontroller is 64, then this provides a convenient size for the array.

Although the Red\_Blink uses only 1 LED, the programme can be extended and retested with the array.

Note, Because, it is inconvenient to initialise the array, set each affected **GPIO** status to default values of false and zero, when setting the pin to output in *void setGPIOto OutputMode (uint8\_t pin) {....}* 

Actions: Edits to file Rcode.ino:

Change Section A of Gcode.ino by:
 Replace

// instantiate a struct called LEDstatus of type LEDstatus t

struct LEDstatus\_t LEDstatus;

• with

```
const int maximumMumberOfGPIOs = 64; // GPIO pin numbers within range 0..63
```

// instantiate an array of struct called LEDstatus of type LEDstatus\_t

LEDstatus t LEDstatus [maximumMumberOfGPIOs];

• In Section B of Rcode.ino

Change LEDstatus to an array element, addressed by **pin** in the body of setOutputMode (uint8\_t pin){....}

```
LEDstatus [pin].LED_on = false;
LEDstatus [pin].LED toggleTime = 0;
```

• Do the following changes to Section C of Rcode.ino

| Change | LEDstatus.LED_lit    | to | LEDstatus <b>[pin].</b> LED_lit    | // 3 instances |
|--------|----------------------|----|------------------------------------|----------------|
| Change | LEDstatus.toggleTime | to | LEDstatus <b>[pin].</b> toggleTime | // 3 instances |

#### Rcode.ino should now be:

```
Red_Blink.ino Rcode.h Rcode.ino
   1
           Rcode.ino
   2
                   ----- ** Section A **
  3
      // define LED status using a struct
   4
  5
      struct LEDstatus t
  6
   7
      {
                          // false corresponds to LED off
  8
        bool LED lit;
  9
        unsigned long LED_toggleTime; // next time LED state to toggle on or off
  10
  11
       const int maximumMumberOfGPIOs = 64; // GPIO pin numbers within range 0..63
  12
  13
        // instantiate an array of struct called LEDstatus of type LEDstatus_t
  14
  15
        LEDstatus t LEDstatus [maximumMumberOfGPIOs];
  16
  17
              ----- ** Section B ** -----
  18
  19
  20
  21
        // initialise the specified GPIO port pin (to control an LED) as an output
  22
  23
      void setGPIOtoOutputMode (uint8_t pin)
  24
  25
        pinMode (pin, OUTPUT);
  26
  27
         // initialise LEDstatus to LED unlit i.e. false, and LED toggleTime to 0
  28
       LEDstatus [pin].LED_lit = false;
  29
        LEDstatus [pin].LED_toggleTime = 0;
  30
  31
          ----- ** Section C ** -----
  32
      // Check if time to swap LED between on or off, and action if required
  33
  34
       void doLED_Blink ( uint8_t pin, unsigned long timeOn, unsigned long timeOff )
  35
  36
        unsigned long cTime = millis(); // get current time
  37
        if ( cTime >= LEDstatus[pin].LED_toggleTime )
  38
  39
        {
          LEDstatus[pin].LED lit = !LEDstatus[pin].LED lit; // swap state
  40
  41
          if (LEDstatus[pin].LED lit)
  42
  43
          {
            digitalWrite (pin, LED ON);
  44
            LEDstatus[pin].LED toggleTime = cTime + timeOn; // calculate time for next LED off
  45
  46
  47
          else
  48
         {
            digitalWrite (pin, LED OFF);
  49
            LEDstatus[pin].LED_toggleTime = cTime + timeOff; // calculate time for next LED on
  50
          }
  51
        }
  52
  53
```

-----

Try operating the Arduino IDE 'Upload' Arrow button. It should compile, without error, and continue to upload the new, finally resulting with the red LED flashing at the specified rate, showing that the changes have not introduced any new bugs.

## Apply tested Rcode.ino to RGcode.ino

Having developed new code, for R*code.ino*, compare that with *RGcode.ino*, to migrate the changes. Notice that the R*code.ino* contents can be directly copied in.

-----

#### Action:

Apart from the top line comment, which indicates the filename, replace the entire contents of the *RGcode.ini* from the *RG\_Blink* project with the corresponding entire contents R*code.ino* from the *Red\_Blink* project.

Operate the Arduino IDE 'Upload' Arrow button, for the *RGBlink* project.

The project should compile, link and download, then execute the completed project, with both red and green LEDs blinking at the same time, with their specified respective on and off times.

The Fairy Tale has come true – The sketches are now happily married together - Mission accomplished!!!

## Epilogue – extra notes and hints

For this example, the additional files were:

- one .h file was added to hold 'information' lines of code, such as #define, and also to hold function prototypes
- one .ino file was added to define functions and to define global variables that were private to those functions

In a more complex project, it may be helpful to have more than one extra .ino file, and they may be added as required. For example, there might be two different types of sensor, and one actuator, which could use 4 .ino files, one for each sensor, one for the actuator, and a fourth overall .ino file acting as a manager for the whole project.

Similarly, it may be convenient to have more than one .h file, for example, there could one corresponding to each extra .ino file. Remember that although .h files in the same Arduino project 'tabbed' if they are in the same project directory, they are only read by the compiler at compile time when they are referenced by an #include statement.

If you do not want to see a .h file tab in the IDE window, then it may be 'hidden' by moving the .h file to another folder, which might conveniently be a sub-folder in the project directory. The compiler can still be instructed to read the .h file, by adding the path to the #include statement.